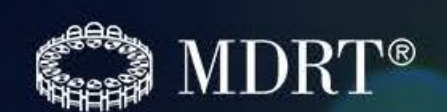

# 2021百萬圓桌 會員資格申請說明 適用於2019或2020年度會員

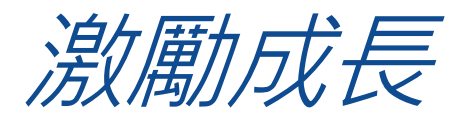

# 第一步

前往www.mdrt.org, 選擇繁體字"Chinese(Traditional)"網頁

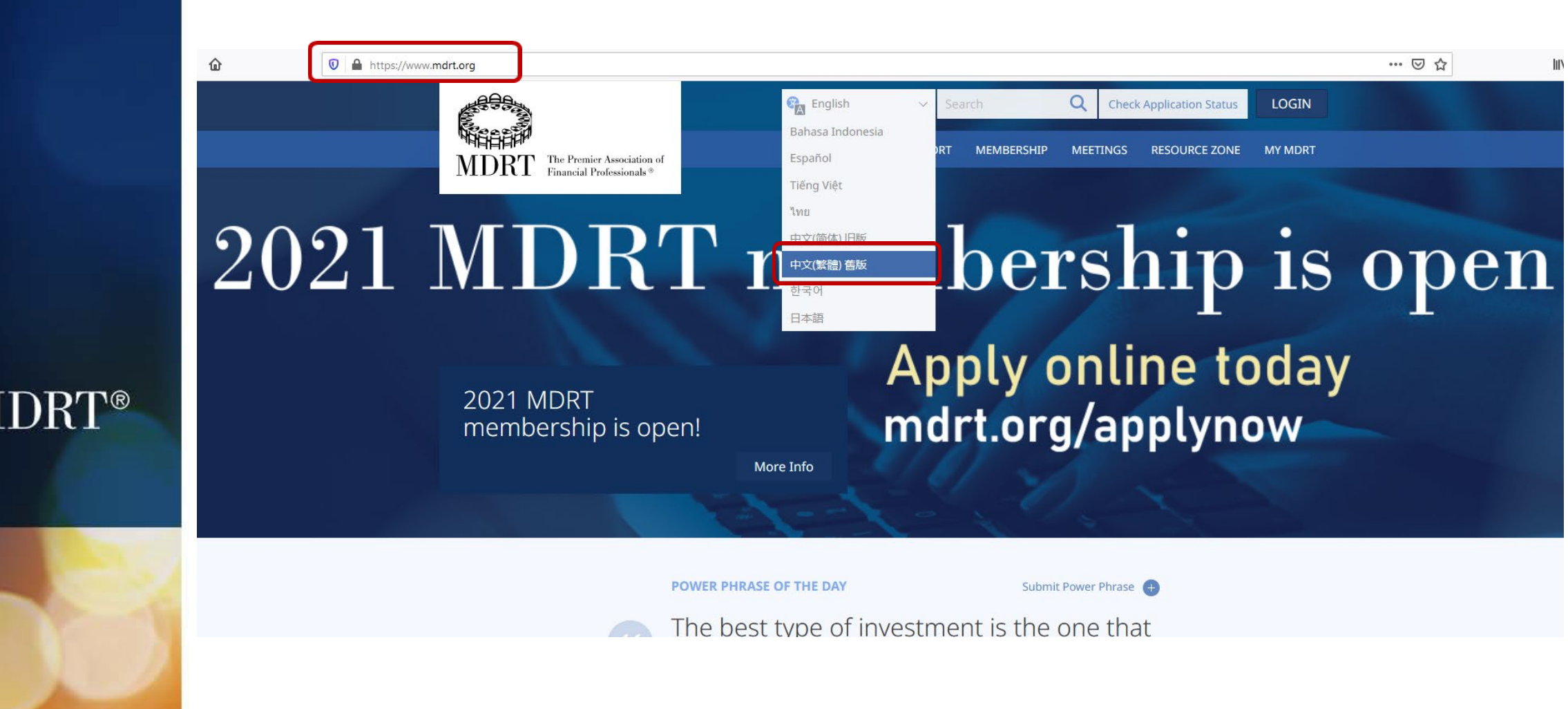

# **第二步** 從"百萬圓桌會員"一欄下選擇點擊"立即申請"

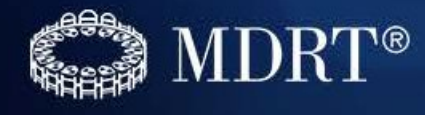

| 🛛 🔒 https://www.mo | <b>drt.org</b> /zh-CHT/home-page/                            |                    |                               |               |           |              | ⊠ ☆ |
|--------------------|--------------------------------------------------------------|--------------------|-------------------------------|---------------|-----------|--------------|-----|
|                    |                                                              |                    | 中文(繁體) 舊版 ~                   | 搜尋            | Q 勾選申請    | <b>狀況</b> 登入 |     |
|                    | MDRT The Premier Association of<br>Financial Professionals * |                    | 我們的宗旨                         | 百萬圓桌會員        | 百萬圓桌會議 資源 | 原區 MY MDRT   |     |
|                    |                                                              |                    |                               |               | 立即申請 會員要求 | 成為會員<br>師徒制  |     |
| 2021               | 年百萬                                                          | 圓桌會                | 員變                            |               | 會員福利      |              | 申請  |
|                    | 2021 年 MDRT 會員<br>現已接受申請!                                    |                    | 青 <mark>立即前</mark> 往<br>E網上申請 | t mdi         | rt.org/   | apply        | now |
|                    |                                                              | 更多資訊               |                               |               |           |              |     |
| 1                  |                                                              | Il I-              | 1 - 1                         | A. A.         | 1         |              |     |
|                    |                                                              | 今日金句(POWER PHRASE) | 4                             | 提交金句(Power Ph | irase) 🕂  |              |     |
|                    |                                                              | The hest type o    | f investment is t             | the one t     | hat       |              |     |

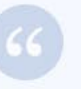

The best type of investment is the one that pays the most when needed most.

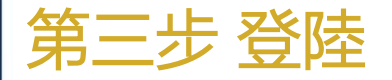

對話框中輸入用戶名(默認為會員ID號)及密碼(默認為出生年月)登錄。若忘記請點擊"忘記你的 用戶名"或"忘記你的密碼"通過郵箱找回。注意:若用戶名或者密碼多次輸入錯誤,賬戶被鎖後, 可郵件至百萬圓桌總部協助解鎖: passwordreset@mdrt.org。

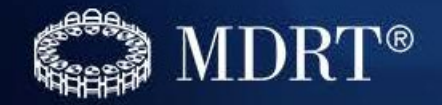

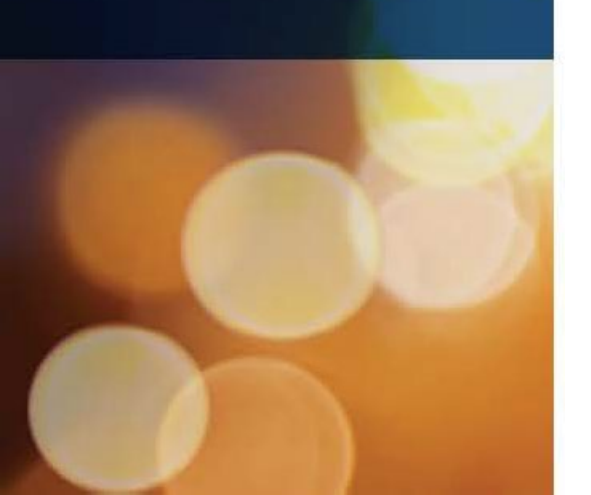

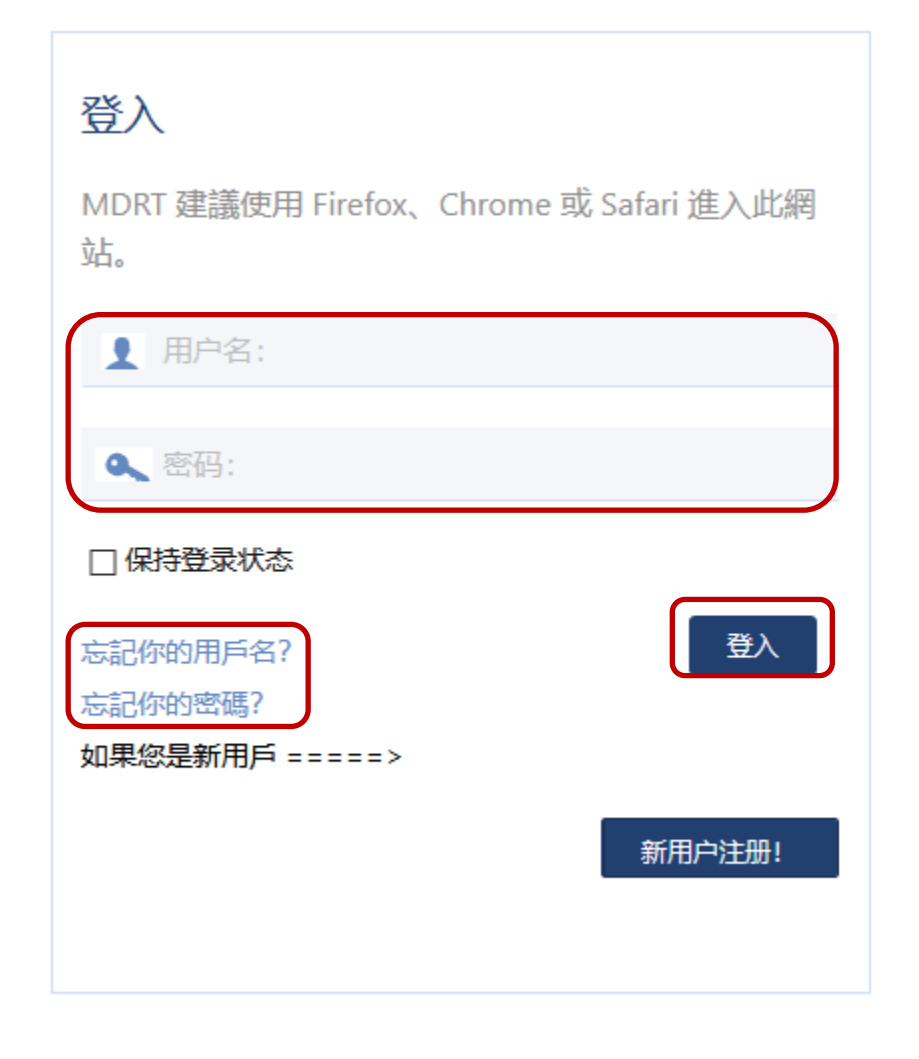

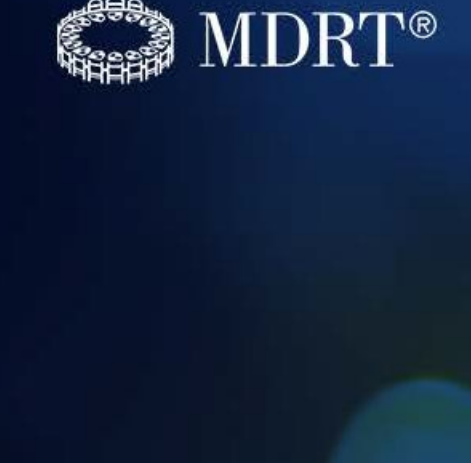

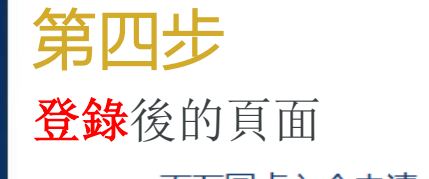

## 百万圆桌入会申请 2021

|         |        |                                                                                                    | 个人资料 |             |            |
|---------|--------|----------------------------------------------------------------------------------------------------|------|-------------|------------|
|         | 百萬圓桌編號 | 543210                                                                                                    |      |             |            |
|         | 姓名:    | Xiao-Ni Zhao                                                                                                    |      |             |            |
| 汇总信息    |        | 1997 - 1997 - 1997 - 1997 - 1997 - 1997 - 1997 - 1997 - 1997 - 1997 - 1997 - 1997 - 1997 - 1997 - 1997 - 1997 - |      | 为了修改你的个人信息, | 请访问你的 客户资料 |
| 会员级别    |        |                                                                                                    |      | 总年数         |            |
| 百万圆桌总会龄 |        |                                                                                                    |      | 1           |            |
| 超級會員年資  |        |                                                                                                    |      | 0           |            |
| 頂尖會員年資  |        |                                                                                                    |      | 0           | 開始新建申請     |

成功登錄後,請點擊紅色指示框處進入入會申請頁面; 如需更新個人信息,請點擊藍色指示框處進入個人信息頁面; <u>注意:若您地址,手機,郵箱等信息有更新,請您務必進入個人資料頁面提供最新的聯絡方式,確保您能及時準</u> <u>確收到會員證書,會員專屬雜誌及其他信息!!</u>

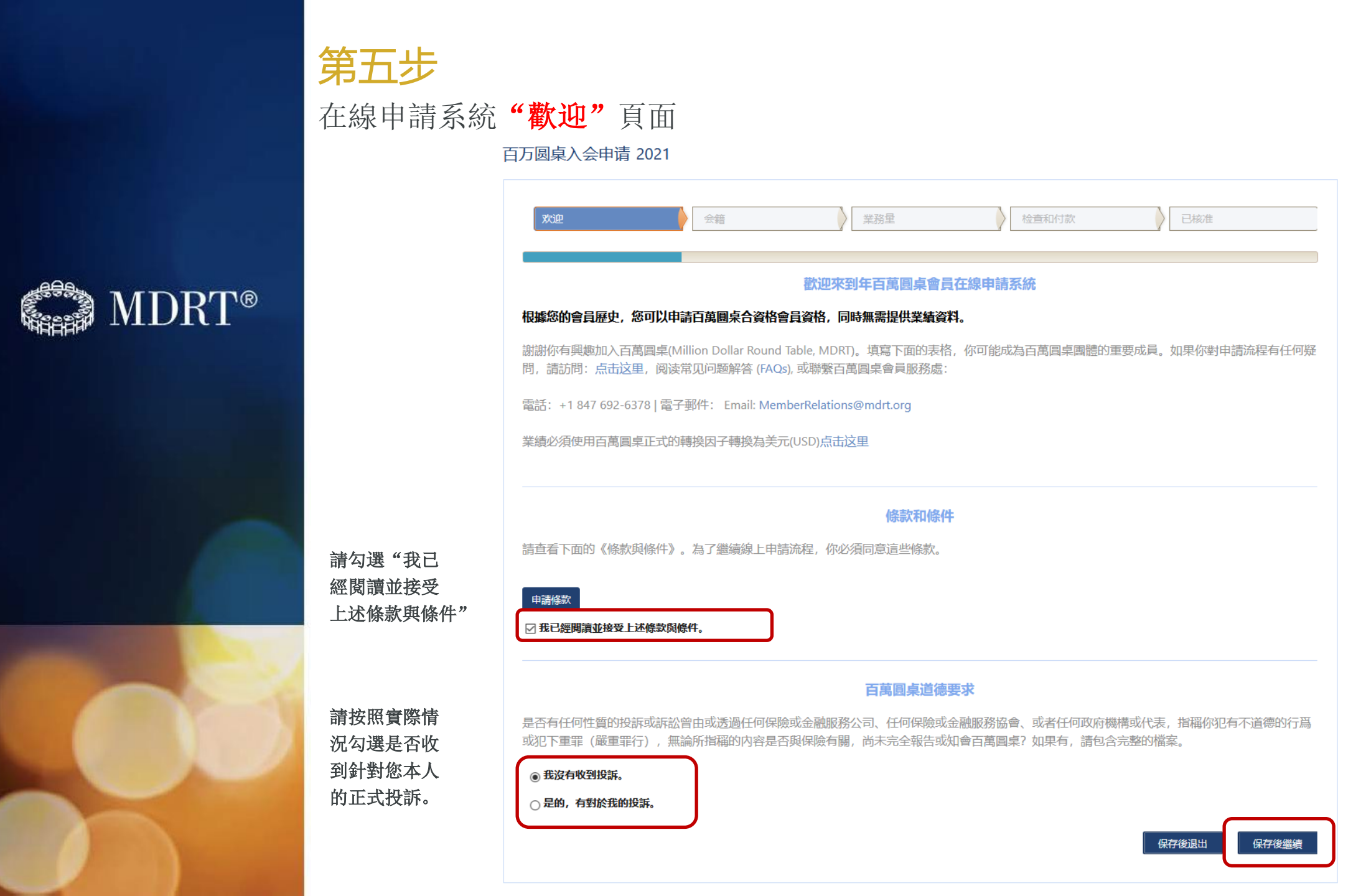

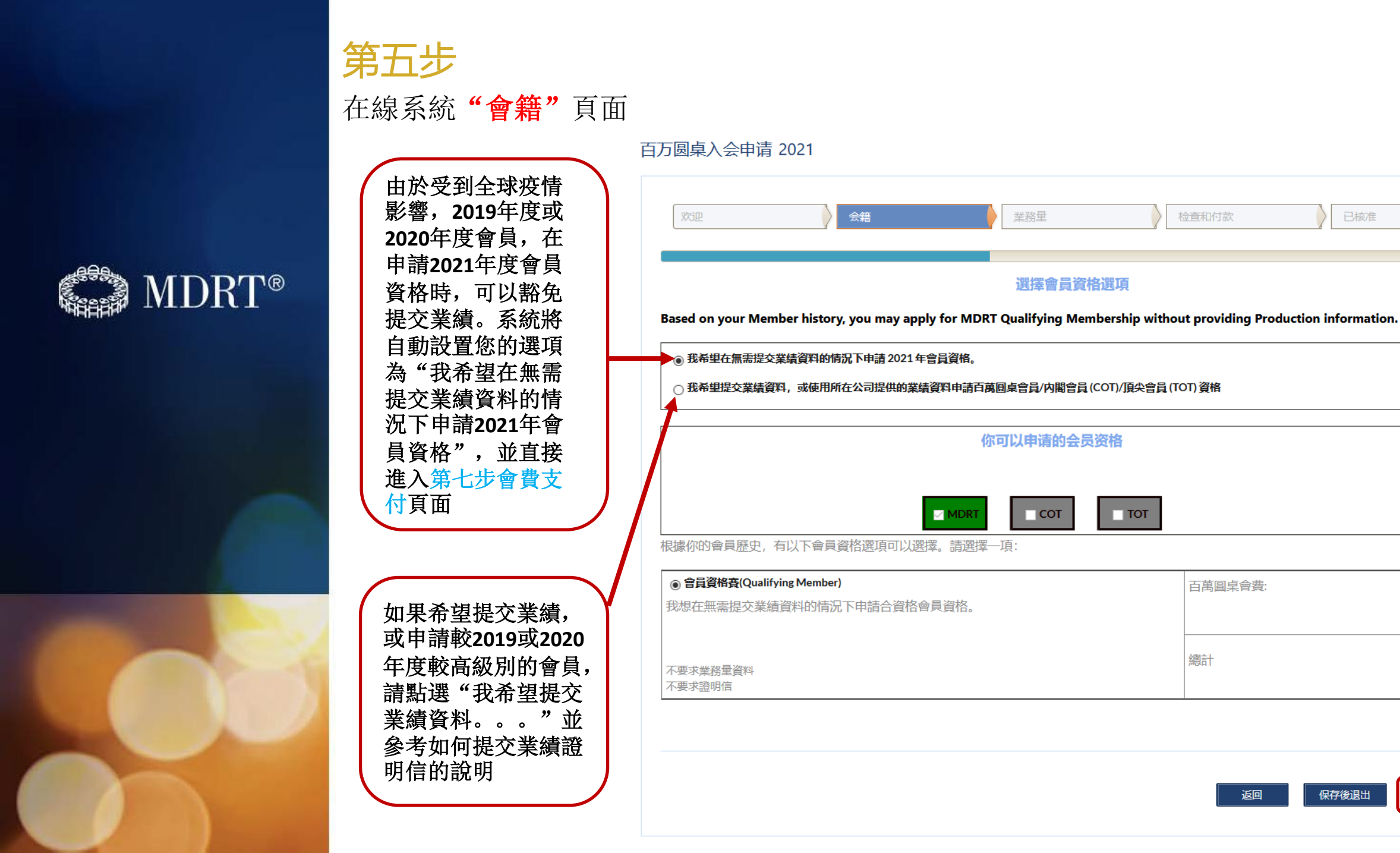

已核准

\$550

\$550

保存後繼續

保存後退出

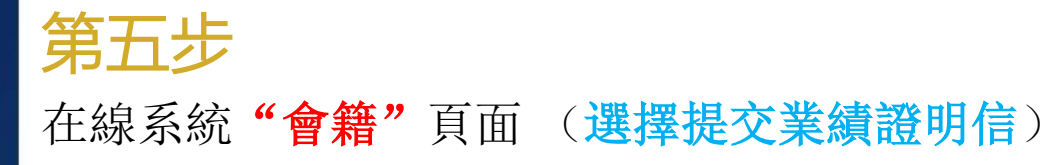

百万圆桌入会申请 2021

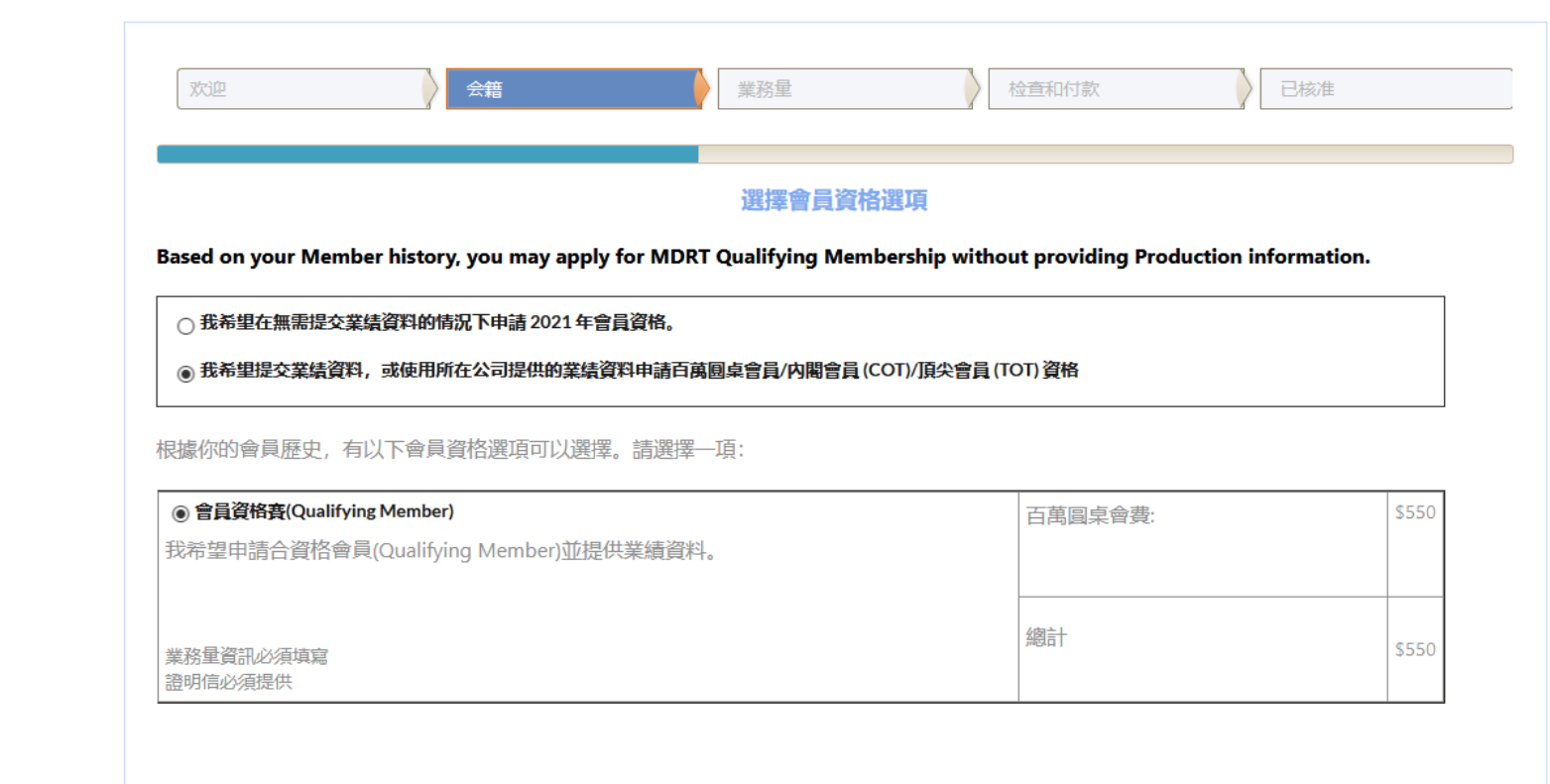

合資格會員(Qualifying Member)

我將根據以下方式顯示我符合會員資格:

🛛 傭金或保費

□收入

系統默認申請方法為"傭金或保費"。您也可勾選 "收入"的方式。

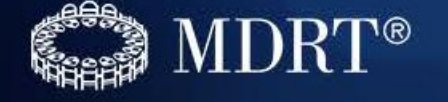

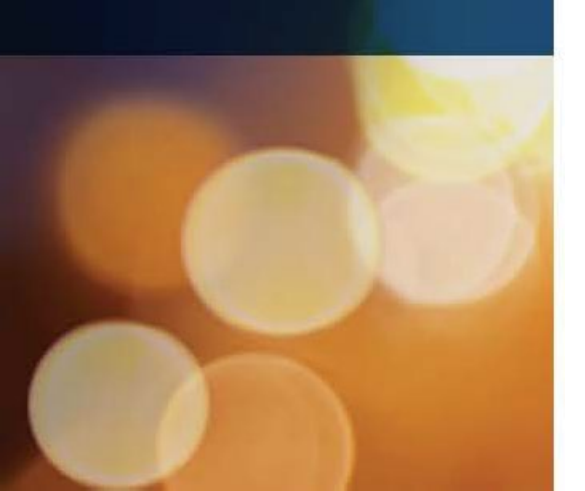

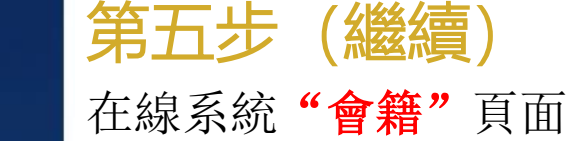

此處顯示的業績要求為美國標準。您需要使用MDRT的業績轉換因子將業績進行轉換後提交。 詳細<mark>有效業績的計入方式</mark>可下載業績證明信後查看業績證明信第二頁,獲取業績證明信方式:請前往"成為會員"頁 面,在該頁面的中間部分點擊認證信下面的"2021 Certifying Letters"的鏈接。

根據2021年的入會標準,以下是轉換成美國標準的公式

• 臺灣: 傭金÷20.5245;保費÷20.5245;收入÷20.6523

注: 首次申請入會時, 不可以使用收入提交業績

#### 業務量資訊

業績必須使用百萬圓桌正式的轉換因子轉換為美元(USD)。請參考下圖查看合格業績標準。證明信是您申請的一部分,將接受業績驗證。

#### 查看轉換因子

|                         | 傭金                                 | 保費                                 | 收入                                                   |
|-------------------------|------------------------------------|------------------------------------|------------------------------------------------------|
| MDRT                    | 總計: \$61,000<br>風險保障類業績: \$30,500  | 總計: \$122,000<br>風險保障類業績: \$61,000 | 總計: \$105,000<br>風險保障類業績: \$30,500<br>新建業務: \$30,500 |
| 超級會員選項                  | 總計: \$183,000<br>風險保障類業績: \$30,500 | 總計:\$366,000<br>風險保障類業績:\$61,000   | 總計: \$315,000<br>風險保障類業績: \$30,500<br>新建業務: \$30,500 |
| 顶尖会员 (Top of the Table) | 總計: \$366,000<br>風險保障類業績: \$30,500 | 總計: \$732,000<br>風險保障類業績: \$61,000 | 總計: \$630,000<br>風險保障類業績: \$30,500<br>新建業務: \$30,500 |
|                         |                                    | 返回                                 | 保存後退出保存後繼續                                           |

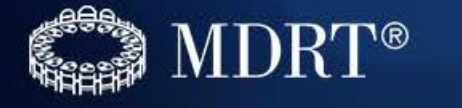

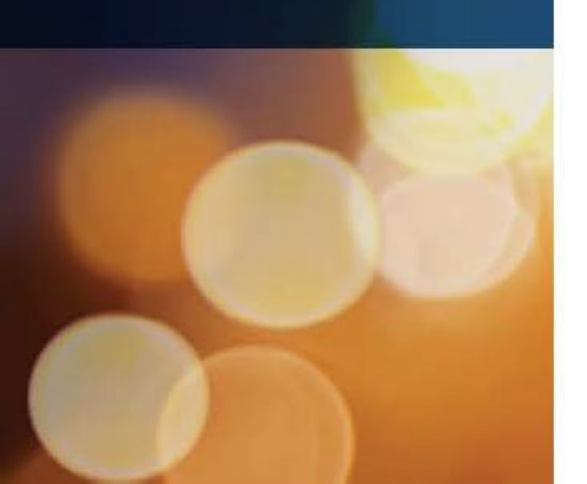

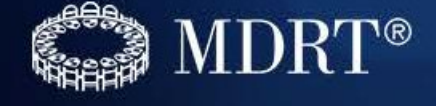

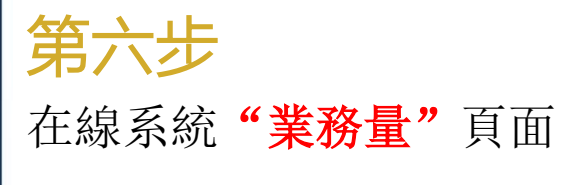

百万圆桌入会申请 2021

| 欢迎                 | 会籍                   | 業務量              | 检查和付款          |                               | 核准                         |
|--------------------|----------------------|------------------|----------------|-------------------------------|----------------------------|
| 公司:                |                      | 業績證明由公司寄         | 給百萬圓桌 如果 交本 不必 | 公司統一為合資<br>年度業績,將會<br>再次提交證明信 | t格的會員在線提<br>「顯示在這裡。您<br>「。 |
| 类型                 | 風險保障類業績              | 其他類/新業務          | 已報告總數          | 風險保障類件數                       | 其他件數                       |
| 没有发现记录。            |                      |                  |                |                               |                            |
|                    |                      | 您之前輸入的對          | 業績資料           |                               |                            |
| 青點選「 <b>添加業務</b> 」 | 量」按鍵以輸入您的產能。每        | ¥行輸入一封證明信, 再根據下- | 一步的指示上傳複本。如    | 需刪除任何一筆, 請按                   | 刪除鍵。                       |
| 計對 佣金與保費產          | <b>能,</b> 您能為無限制類業績、 | 有限制類業績、無限制類壽險、   | 有限制類壽險輸入數額。    |                               |                            |
| 計對 <b>收入產能,</b> 您  | 能為新業務收入、無限制類         | 收入、申報總收入、無限制類壽   | 險、有限制類壽險輸入數    | 額。                            |                            |
| 光刑                 | 国際保障類業績 其他類/         | 新業務 已報告總數        | 風險保障類件數 其      | 他件數分享                         | 修改 删除                      |
| 天空 /               |                      |                  |                |                               | ISPRA POINT                |

如果公司沒有在線提交您的業績,請點擊"添加業務量" 後,輸入您的2020業績,並上傳完整填寫的業績證明信。

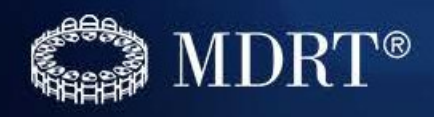

| l |                                        |       |
|---|----------------------------------------|-------|
|   | 合資格會員(Qualifying Member): Commission マ |       |
|   |                                        |       |
|   | 風險保障類佣金 (\$):                          |       |
| ľ | 其他佣金 (\$):                             | l.    |
|   | 風險保障類佣金件數:                             | -     |
|   | 其他佣金件數:                                | -     |
|   | 分享 □ 這是什麼?                             |       |
| ł | 保存關閉                                   | - 1 - |
| × |                                        |       |
| 7 |                                        |       |

| 在點擊"添加業務量",將跳出左面所示<br>的窗口,供您輸入產能信息。請根據下面<br>的說明填寫:                                                      |
|----------------------------------------------------------------------------------------------------|
| 1. 在下拉菜單中,選擇您提交產能的方法;<br>備金 — Commission<br>保費 — Premium<br>收入 — Income                                 |
| 2. 請將業績轉換成美國標準後(傭金<br>÷20.5245;保費÷20.5245;收入÷20.6523<br>),分別填入無限制/有限制類欄中;無限<br>制有限制分類請參考業績證明信第二頁內<br>容。 |
| 3. 填寫保單件數;                                                                                              |
| 4. 點擊"保存"後點擊"關閉"回到業務<br>量頁面;                                                                            |

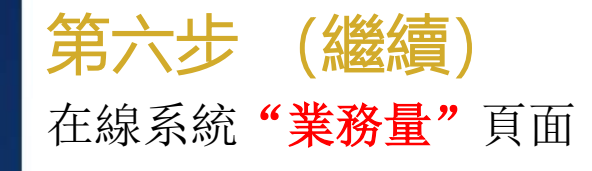

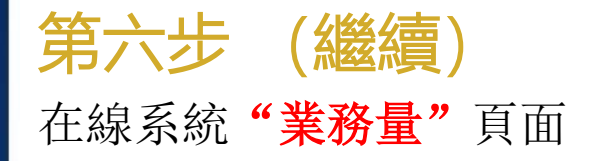

您之前填寫的業績將顯示在頁面下方的表格中。請根據您填寫的業績,點擊 "Browse…" 選擇保存 好的業績證明信(模板可前往 "成為會員"頁面,在該頁面的中間部分點擊認證信下面的 "2021 Certifying Letters"的鏈接獲取)之後點擊 "上傳" 提交相應的業績證明信。

提示:請將完整填寫的業績證明信提前掃描並保存在電腦中;業績證明信上傳成功後,頁面中會在上 傳鍵下面提示"文件上傳成功"

#### 上传证明信

| 文件                                            | 名                                                      | 描述                                       | 发送日期                         | 刪<br>除       |
|-----------------------------------------------|--------------------------------------------------------|------------------------------------------|------------------------------|--------------|
| 没有发现记录。                                       |                                                        |                                          |                              |              |
| 若要上載檔案,請點擊「選<br>需要,請重複操作,以便在<br>文件<br>描述(選擇性) | 擇檔案」,在您的電腦上<br>業績表格中記錄您輸入的<br>: Browse No file so<br>: | 」選擇要上載的檔案,然後點擊「上載」<br>)所有業績。<br>elected. | 安鈕。檔案名稱將記錄於圖表中,而系統將顯示檔案已成功上載 | <b>找。</b> 如有 |
|                                               | 上传                                                     |                                          |                              |              |

#### 向百萬圓桌報告的總業績

| 类型 | 風險保障類業績   | 其他類/新業務 | 已報告總數     | 風險保障類件數 | 其他件數 |
|----|-----------|---------|-----------|---------|------|
| 傭金 | \$240,000 | \$0     | \$240,000 | 0       | 0    |
| 保費 | \$0       | \$0     | \$0       | 0       | 0    |
| 收入 | \$0       | \$0     | \$0       | 0       | 0    |

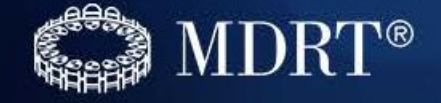

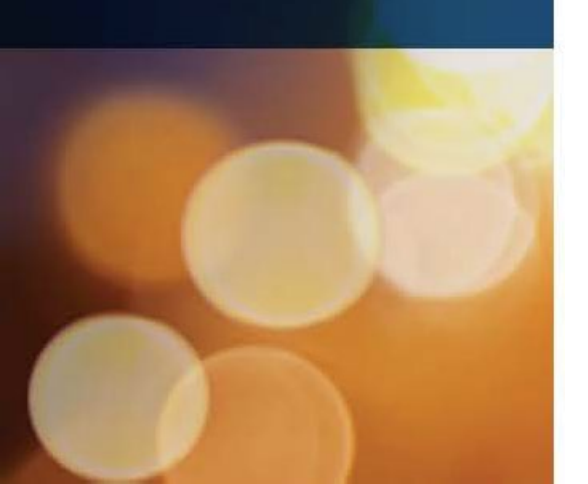

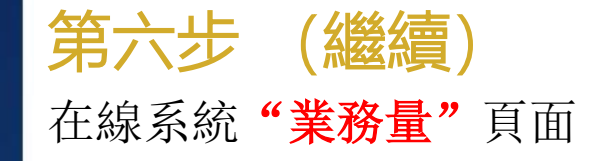

申請系統根據您提交的總業績,顯示綠色則是您可以申請的會員資格級別,供您選擇。 選擇申請會員級別後,點擊"保存後繼續"

你可以申请的会员资格

祝賀!你顯示的業務量已經符合超級會員標準。如果你希望申請該會員級別,請選擇合適的選項。

|  | 🗆 СОТ | Тот |
|--|-------|-----|
|--|-------|-----|

#### 需要额外的业务量才能使用佣金评定办法

|      | 風險保障類業績 | 總計        |
|------|---------|-----------|
| MDRT | \$0     | \$0       |
| сот  | \$0     | \$0       |
| тот  | \$0     | \$126,000 |

#### 需要额外的业务量才能使用保费评定办法

|      | 風險保障類業績  | 總計        |
|------|----------|-----------|
| MDRT | \$61,000 | \$122,000 |
| сот  | \$61,000 | \$366,000 |
| тот  | \$61,000 | \$732,000 |

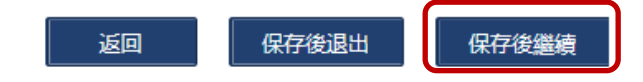

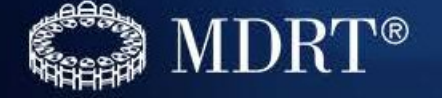

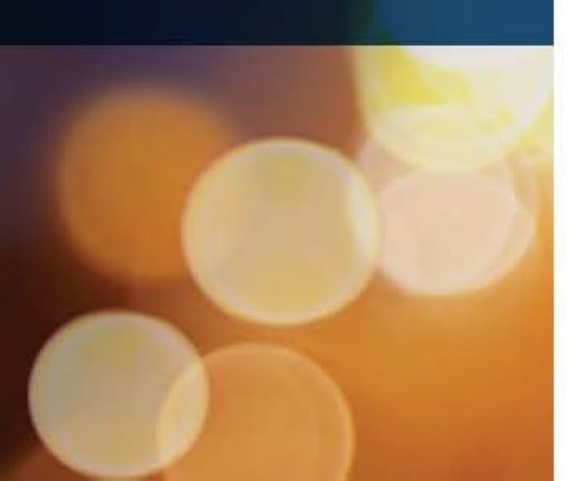

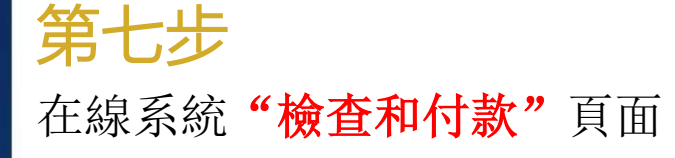

# 確認您申請的會員級別及相應的會費無誤後,在頁面下方填寫信用卡信息。

## 百万圆桌入会申请 2021

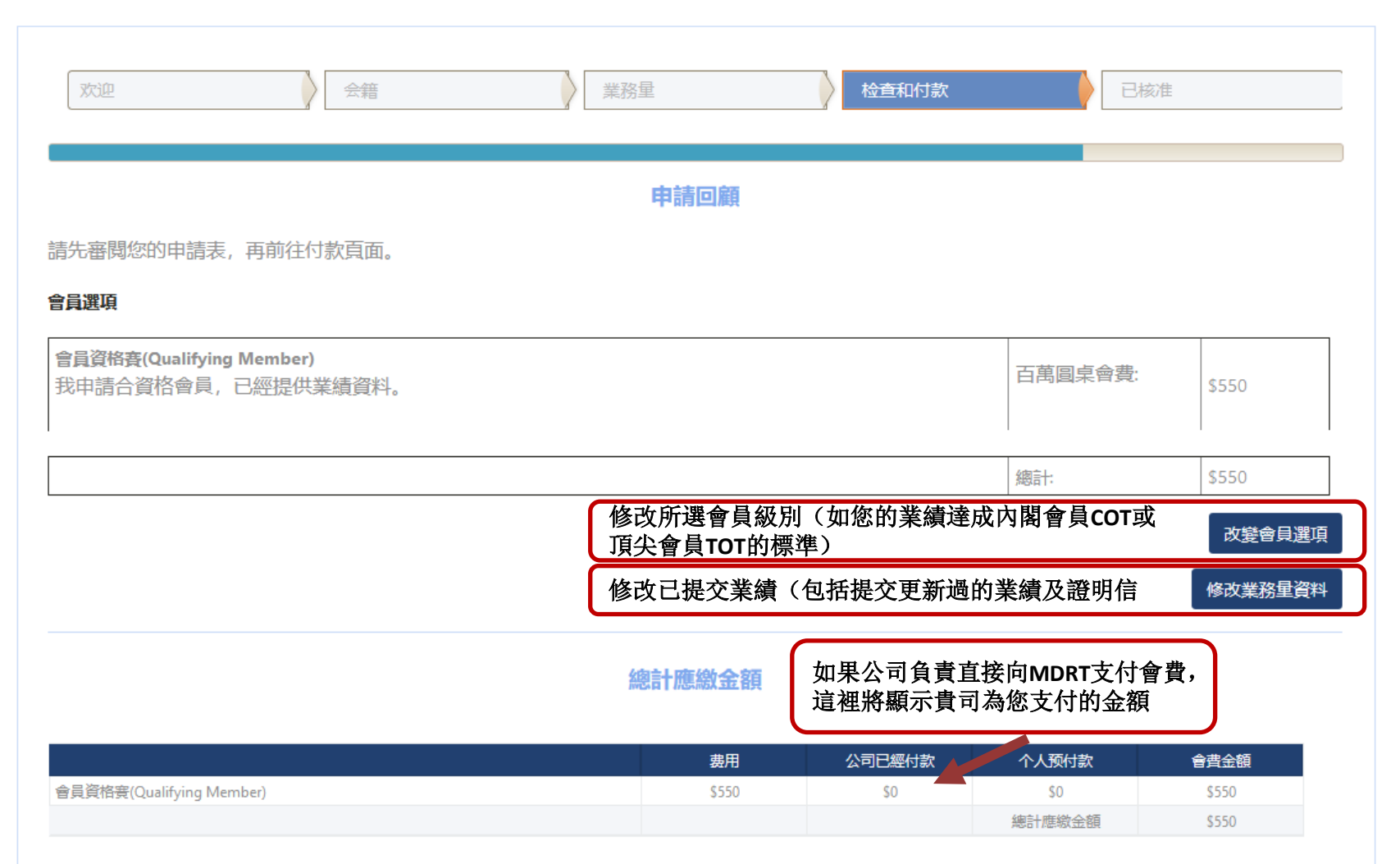

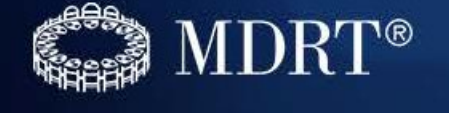

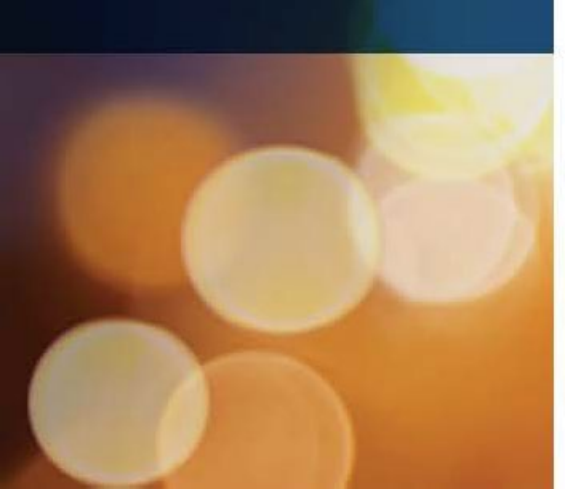

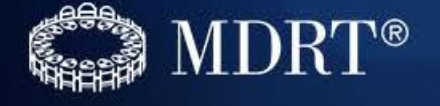

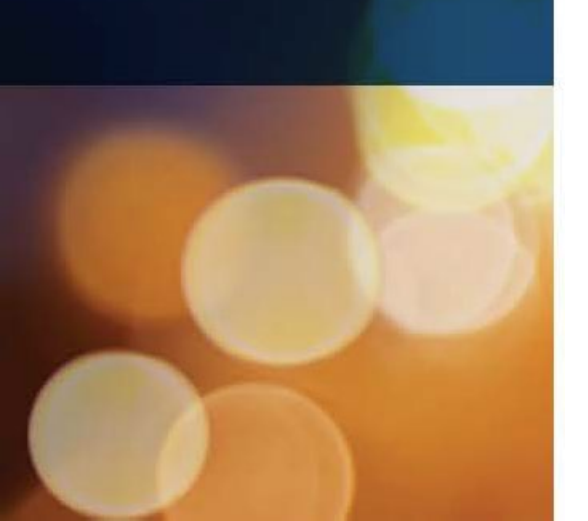

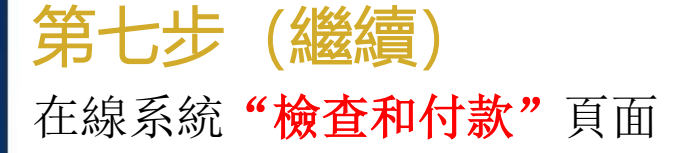

請用選擇使用"用信用卡付款"或"用支付寶付款(見到如下左圖面時,請點擊"Continue to AliPay"並完成付款)"或"用微信支付(見到如下右圖面時,請點擊"Continue to AliPay"並完成付款)"的付款方式。

提示: 會員資格一旦通過審核, 會費恕不退還;

| 付款資訊                                                                      | 付款資訊                                                   |
|---------------------------------------------------------------------------|--------------------------------------------------------|
| <ul> <li>○ 用信用卡付款 <ul> <li>● 用支付資付款</li> <li>○ 用微信支付</li> </ul></li></ul> | <ul> <li>○ 用信用卡付款 ○ 用支付資付款</li> <li>⑥ 用微信支付</li> </ul> |
| Statise AliPay                                                            | WeChat Pay                                             |
| Continue to AliPay                                                        | Continue to WeChat Pay                                 |
|                                                                           |                                                        |
|                                                                           |                                                        |
|                                                                           |                                                        |
|                                                                           |                                                        |
|                                                                           |                                                        |
| 会员资格一旦经过核准,会费不可退还。                                                        | 会员资格—日经过核准,会费不可退还                                      |
| 返回  支付和提交申请                                                               | 返回 支付和提交申请                                             |

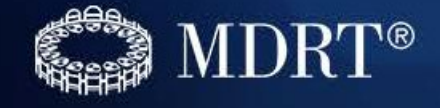

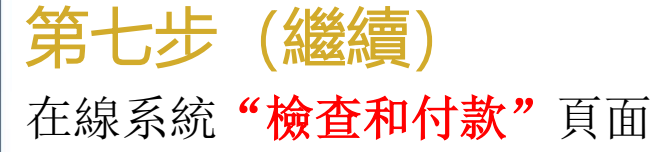

如選擇使用信用卡支付,請用英文填寫各項信息,點擊"支付和提交申請"。

提示: 1.\*紅星處為必填信息;

- 2. 賬單地址默認為您提供給MDRT的聯絡地址,如與信用卡銀行預留賬單地址不同,請更改;
- 3. 會費支付只接受Visa卡和萬事達(MasterCard)卡;
- 4. 信用卡可以不是申請本人的;
- 5. 會員資格一旦通過審核, 會費恕不退還;

| 帳單地址                                                              |        |   |       |                                                        | 付款資訊                          |                                                              |   |
|-------------------------------------------------------------------|--------|---|-------|--------------------------------------------------------|-------------------------------|--------------------------------------------------------------|---|
| *地址1 5F-5, 108 Sec. 4 Nan Jing East Road<br>地址2 Songshan District |        |   |       | <ul> <li>● 用信用卡付款 ○ 用支付實付款</li> <li>○ 用微信支付</li> </ul> |                               |                                                              |   |
| 地址3                                                               |        |   |       |                                                        | 信用卡:                          | 1751 🌉 🔜 🦛 🌆 接受的卡片                                           | T |
| * 邮政编码                                                            | Taipei | - | 10553 |                                                        | *持卡人姓名:                       | Emma Li                                                      |   |
| * 國家                                                              | Taiwan |   |       | -                                                      | *信用卡號:                        | 41111111111111                                               |   |
|                                                                   |        |   |       |                                                        | ⁺ <del>安全号</del> #:<br>*失效日期: | 666     這是什麼?       12 - Dec     2021       以上內容必须填写,才能处理付款。 |   |

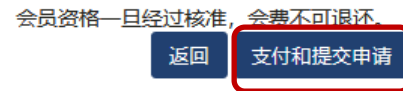

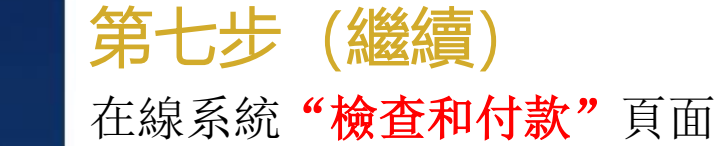

如信用卡信息有誤,您將會收到下面的錯誤信息提示。請再次嘗試輸入信息或更換其他信用卡信息;

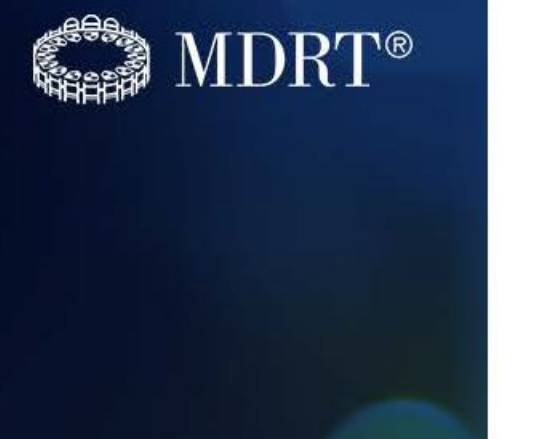

| 单地址                         |                           |                 |        | 付款信息                      |                                                                  |                    |        |
|-----------------------------|---------------------------|-----------------|--------|---------------------------|------------------------------------------------------------------|--------------------|--------|
| ≠地址<br>* 地址1<br>地址2         | Xiaguangli N Rd E 3rd Rir | ng Chaoyang Dis | st     | Ŋ款信息<br>信用卡:<br>◆持卡人姓名:   | V/54 (1998) (1998) (1998)                                        | 接受的卡片              |        |
| 地址3<br>城市、省、邮政<br>編码<br>★国家 | Beijing<br>China          | Z] 🔻            | 100027 | •信用卡号:<br>•安全码:<br>•失效日期: | 这是什么?                                                            | ?                  |        |
|                             |                           |                 |        |                           | <mark>请检查</mark> 以确保您的信用卡信息正确<br>如果是正确的,请联系您的银行或<br>网站上支付您的会费金额。 | 无误。<br>发卡机构,告知他们您将 | 在MDRT的 |
|                             |                           |                 |        |                           | 否则,请使用其他付款卡<br>                                                  | 客格——日通讨核准 全毒:      | 如不退环。  |

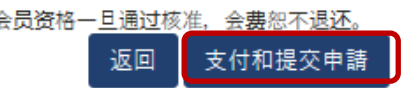

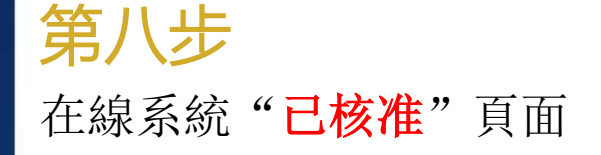

如所有信息準確無誤,資料完整,您將即刻獲得**2020**年度會員資格。 後期會有專人審核您上傳的業績證明信,如有問題會郵件通知您補充材料。請您確保**郵箱以及 手機號**的準確性。並如實準確填寫您的業績。

## 百万圆桌入会申请 2021

| 欢迎 会籍                                    | 業務量                                  | 检查和付款              | 已核准     |  |  |
|------------------------------------------|--------------------------------------|--------------------|---------|--|--|
| 中国的中国的中国的中国的中国的中国的中国的中国的中国的中国的中国的中国的中国的中 |                                      |                    |         |  |  |
| 恭喜您,您已獲認可為 超级会员 2021!                    |                                      |                    |         |  |  |
| 如果你想报名百万圆桌年会点击这里。                        | 2021年會報名將在3月後開放,                     | 敬請參考MDRT官方網站獲      | 得最新資訊。  |  |  |
| 如果你想浏览百万圆桌商店点击这里。                        |                                      |                    |         |  |  |
| 升级会员资格                                   |                                      |                    |         |  |  |
|                                          |                                      | 费用                 | 你付了     |  |  |
| 會員資格賽(Qualifying Member)                 |                                      | \$550              | \$550   |  |  |
| 超級會員選項                                   |                                      | \$50               | \$50    |  |  |
|                                          |                                      | 總計                 | \$600   |  |  |
| 您可以點擊<br>確認電子郵                           | 右下角處的選項打印的會員申請信息<br>件(郵件內包括付款信息,可作為f | 县或收取會員資格<br>甘款憑證)。 | 要电子邮箱确认 |  |  |

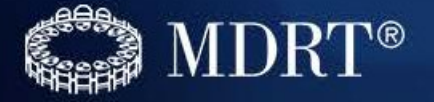

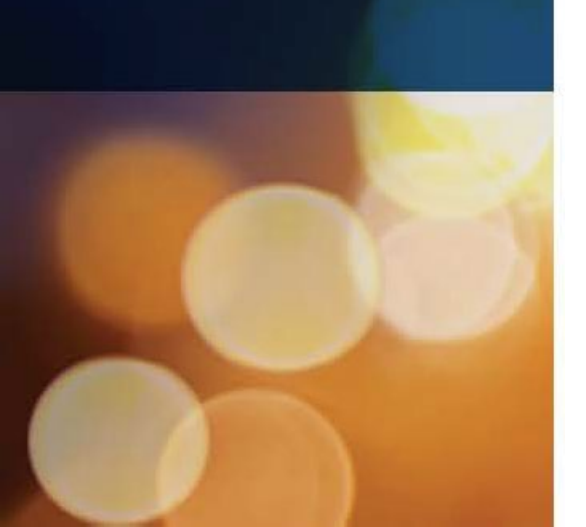

如果有其他疑問,請根據下面提示聯繫我們:

- 一般問題: <u>info@mdrt.org</u> 或<u>memberrelations@mdrt.org</u>
- 重置、找回密碼: <u>passwordreset@mdrt.org</u>

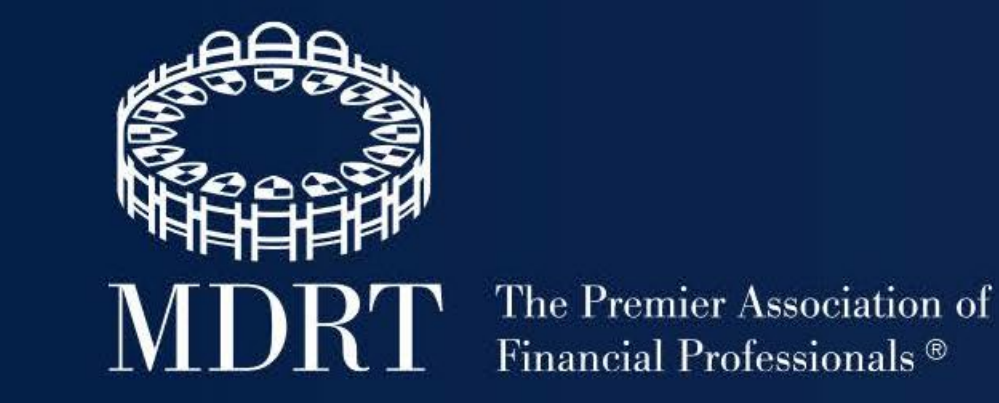

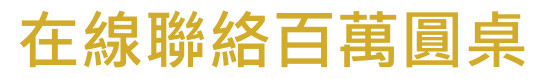

mdrt.org/benefits | mdrtfoundation.org | mdrtstore.org